恢复出厂 zhiliao\_vhNCR 2018-11-25 发表

# 组网及说明

本案例适用于如MSR2630、MSR3610、MSR3620、MSR5620、MSR5660、MSR5680等MSR26、 MSR36、MSR56系列的路由器。

### 配置步骤

### 1. 使用RESET键恢复出厂

# Comware V7平台MSR830-WiNet系列路由器可以使用TESET按钮恢复出厂设置

| 适用产品型号                                                                                                    | RESET键                                                                             |
|----------------------------------------------------------------------------------------------------|------------------------------------------------------------------------------------|
| Comware V7平台MSR830-WiNet<br>系列路由器: MSR830-10BEI-<br>WiNet MSR830-6EI-<br>WiNet MSR830-5BEI-WiNet MS<br>R830-6BHI-WiNet MSR830-10BHI<br>-WiNet等 | 路由器提供RESET按钮,用于重启系统及恢复出厂配置:短按R<br>ESET按钮,路由器将重启;长按RESET按钮4秒钟以上,路由器<br>将重启,并恢复出厂配置。 |

#### 2. 在WEB页面恢复出厂

页面向导:系统工具—恢复出厂设置

|    | НЗС    | 配置管理                   |
|----|--------|------------------------|
| 11 | 系统信息   |                        |
|    | 快速设置   | 直直当的配盖 1%发血/ 配直 面切状发配直 |
| ⊕  | 网络设置   |                        |
| 88 | 上网行为管理 |                        |
| 9  | 网络安全   |                        |
|    | 认证管理   |                        |
| ¢  | 虚拟专网   |                        |
| Q  | 高级选项   |                        |
|    | 系統工具   | · •                    |
|    | 系统设置   |                        |
|    | 网络诊断   |                        |
|    | 管理账户   |                        |
|    | 远程管理   |                        |
|    | 配置管理   |                        |

3. 命令行恢复出厂

#该命令适用于MSR路由器全系列产品

<H3C>reset saved-configuration

The saved configuration file will be erased. Are you sure? [Y/N]:Y //确定删除保存的配置文件

<H3C>reboot

Start to check configuration with next startup configuration file, please wait......DONE!

This command will reboot the device. Current configuration will be lost, save current configuration? [Y/N]:N //不保存配置

This command will reboot the device. Continue? [Y/N]:Y //继续重启

## 配置关键点